- 1. Clicar na aba Produções.
- 2. Escolher Artigos completos publicados em periódicos.
- 3. Clicar em Incluir novo item.

4. Preencher a caixa de diálogo com o número do ISSN da Revista Eletrônica do ISAT (22369155).

| Incluir novo artigo                                                                                                    | (x)                                          |
|----------------------------------------------------------------------------------------------------|----------------------------------------------|
| Informe o DOI. ISSN ou parte do nome do periódico.<br>22369155                                                                                                    |                                              |
| Nota: o número de citações é recuperado das bases de dados do Web Of S<br>Scopus a partir do DOL ISSN, página inicial, edição e volume dos artigos reg<br>no Curriculo Lattes. Diverpéncias entre os números exibidos na Plataforma<br>aqueles apresentados nos portais de bucca das citades bases de dados ocorren<br>a erros no preenchimento dessas informações no Lattes. | dence e<br>listrados<br>Lattes e<br>1 devido |
| Confirmar                                                                                                    |                                              |

5. Preencher a nova caixa de diálogo com as informações do artigo, disponíveis na página inicial do volume onde consta o artigo (no site da Revista).

| Periódicos        |                            |   |  |
|-------------------|----------------------------|---|--|
| ISSN: 22          | 36-9155                    | _ |  |
| Nome do Periódico | Revista Eletrônica do ISAT | ) |  |
| Volume:           | 7                          |   |  |
| Edição:           | 1                          |   |  |
| Página Inicial:   | 179                        |   |  |
| Confirmar         |                            |   |  |

6. Preencher com as informações solicitadas, especialmente título do trabalho e o link direto para a página na Revista. Não é necessário preencher o campo DOI no topo da caixa.

| D.O.I           | 0.01                                                                            | •   |
|-----------------|---------------------------------------------------------------------------------|-----|
| Dados gerais    |                                                                                 | -12 |
| Detalhamento    |                                                                                 |     |
| Autores         | ESTE CAMEO NÃO E NECESSARIO.                                                    |     |
| Palavras-chave  | Dados gerais                                                                    |     |
| Árean           | Takes Ano                                                                       | 1   |
| Setores         | Comunidade de aprendizagem, interação, colaboração e construção do conhei       | 1)  |
| Outras informaç | Idolfo Meio de divulgação                                                       |     |
| Traduções       | ( miles . ) ( meeting . )                                                       |     |
|                 | Have page do trabalho (URL)                                                     |     |
|                 | http://www.revistadois.at.com.br/humero7/5%20Jose%20Manuef%20Comunidade%20de%20 |     |
|                 | É um dos Strabalhos mais relevantes de sua produção? ® sim O não                |     |
|                 | É uma produção para educação e popularização de CeT? 🖲 sim \cdots não           |     |
|                 | Detalhamento                                                                    |     |
|                 | Titulo do periódico/revista em que o artigo foi publicado                       |     |
|                 |                                                                                 |     |

7. Preencher a nova caixa com as informações, todas disponíveis no site da Revista.

| D.O.1           | Detalhamento                                                            |  |
|-----------------|-------------------------------------------------------------------------|--|
| Dados gerais    | Titulo do periodico/revista em que o artigo foi publicado               |  |
| Detalhamento    | Revista Eletrónica do ISAT                                              |  |
| Autores         | ISSN Volume Série Página inicial/ Número artigo eletrônico Página final |  |
| Palavras-chave  | 2236-9155 7 1 179 225                                                   |  |
| Áreas           | Autores                                                                 |  |
| Setores         |                                                                         |  |
| Outras informaç | Ordem de autoria Autores                                                |  |
| Traduções       | Dighe, selectore ou inclue um novo autor Listar todos 1 Incluir novo    |  |
|                 | Palavras-chave                                                          |  |
|                 | Ordem Palavra-chave                                                     |  |
|                 | 1º 🖤 🔺 palavra educação a distância                                     |  |
|                 | 2º v 🔺 palavra educação                                                 |  |

8. Por fim, a nova caixa será preenchida com as palavras-chave.

| Ordem          | Palavra-chave                                                                |
|----------------|------------------------------------------------------------------------------|
| 1° + A palavra | educação a distância                                                         |
| 2ª 🔻 🔺 palavra | educação                                                                     |
| 3ª 🔻 🔺 palavra | novas tecnologias                                                            |
| 👍 🔻 🔺 palavra  | comunidade de aprendizagem                                                   |
|                | Digite, selectore ou inclus uma nova palavra-ci) Listar todos I Incluir nova |
| Ordem          | Áreas de conhecimento                                                        |
| 👎 💌 🔺 área     | Educação a Distância                                                         |
| 🔁 🔻 🔺 área     | Teoria e Análise Lingüística                                                 |
| 3* 🔻 🔺 área    | Lingüística Aplicada                                                         |
|                | Digite, selecione ou inclue ume nova área de c) Listar todos 1 lectuir nova  |
| Ordem          | Setor de aplicação da Tabela CNAE                                            |
| 👎 🖛 setor      | Educação                                                                     |
| 2ª ¥ A setor   | Pesquisa e desenvolvimento científico                                        |
| 3ª 💌 🔺 setor   | Outras atividades profesionais, científicas e técnicas                       |
|                | (Digite ou selectore um setor ) Listar todos                                 |